### SLOVENSKÁ TECHNICKÁ UNIVERZITA V BRATISLAVE Fakulta informatiky a informačných technológií

Tímový projekt

# Monitorovanie programátora v IDE

Autori: Bc. Michal JURANYI Bc. Ivan KOŠDY Bc. Jozef MARCIN Bc. Tomáš MARTINKOVIČ Bc. Matej NOGA Bc. Ján PODMAJERSKÝ Bc. Juraj RABČAN

*Školiteľ:* Doc. Mgr. Daniela CHUDÁ, PhD.

2013/2014

## POĎAKOVANIE

Celý tím d'akuje Doc. Mgr. Daniele Chudej, PhD. za jej vedenie a cenné rady počas práce na projekte.

## Obsah

| 1 | Auto | ri                                                | 2 |
|---|------|---------------------------------------------------|---|
| 2 | Akti | vity                                              | 2 |
|   | 2.1  | Zoznam aktivít                                    | 2 |
|   | 2.2  | Registácia                                        | 3 |
|   | 2.3  | Prihlásenie                                       | 4 |
|   | 2.4  | Zmena PerConik používateľ ského mena              | 4 |
|   | 2.5  | Vytvorenie nového projektu                        | 4 |
|   | 2.6  | Zrušenie projektu                                 | 5 |
|   | 2.7  | Správa používateľov                               | 5 |
|   | 2.8  | Zobrazenie logov pre používateľ a v databáze IDEM | 6 |
|   | 2.9  | Porovnanie vektorov používateľov                  | 6 |
|   | 2.10 | Zobrazenie štatistík projektu                     | 7 |

## Zoznam obrázkov

| 1 | Registračný formulár                             | 3 |
|---|--------------------------------------------------|---|
| 2 | Formulár pre zmenu hesla                         | 4 |
| 3 | Formulár pre vytváranie a rušenie projektov      | 5 |
| 4 | Formulár pre správu používateľ ov                | 5 |
| 5 | Formulár pre porovnávanie vektorov používateľov  | 6 |
| 6 | Formulár pre štatistiky pužívateľ ov na projekte | 7 |

### Používateľská príručka

V tomto dokumente nájdete používateľ skú príučku, ktorá slúži na ovládanie aplikácie vyvíjanej na predmete Tímový projekt. Aplikácia slúži na monitorovanie programátora v IDE a je ovládaná pomocou webovej stánky. Webová stránka, ktorá slúži na ovládanie aplikácie je dostupná na http://team08-13.ucebne. fiit.stuba.sk:8080/idem/. Stránka sa ovláda prostredníctvom hlavného menu, ktoré je umiestnené v pravej hornej časti obrazovky.

### 1 Autori

Prehl'ad kto napísal konkrétne kapitoly

#### **Michal Juraniy**

- Správa používateľ ov
- Zobrazenie štatistík projektu

#### Juraj Rabčan

- Zobrazenie logov pre používateľ a v databáze IDEM
- Porovanie logov používateľ a v s logmi ostatnými používateľ mi
- Zobrazenie logov z externej databázy
- Gramatická a textová úprava:*Registrácia, Prihlásenie, Vytvorenie projektu,* Zrušenie projektu, Správa používateľov

#### Ivan Košdy

- Registrácia
- Prihlásenie
- Vytvorenie projektu
- Zrušenie projektu

### 2 Aktivity

#### 2.1 Zoznam aktivít

- Registrácia
- Prihlásenie

- Zmena PerConik používateľ ského mena
- Vytvorenie projektu
- Zrušenie projektu
- Správa používateľ ov
- Zobrazenie logov pre používateľ a v databáze IDEM
- Porovanie logov používateľ a v s logmi ostatnými používateľ mi
- Zobrazenie logov z externej databázy

#### 2.2 Registácia

Pre registráciu je nutné vykonať nasledujúce kroky:

- 1. V hlavnom menu klikneme na položku Registration
- 2. Vyplníme všetky polia
- 3. Tlačidlom Register potvrdíme registráciu
- 4. Po úspešnej registrácií sa užívateľ môže prihlásiť do aplikácie

| DEM IDEM         |          |  | Home | Registration |
|------------------|----------|--|------|--------------|
| Registration     | r        |  |      |              |
| User name        |          |  |      |              |
| Password         |          |  |      |              |
| Password (check) |          |  |      |              |
| Perconik user    |          |  |      |              |
| Role             | Admin    |  |      |              |
|                  | Register |  |      |              |
|                  |          |  |      |              |

Obr. 1: Registračný formulár

#### 2.3 Prihlásenie

- 1. V hlavnom menu vyberieme položku Log in
- 2. Do zobrazeného formuláru vyplníme meno a heslo
- Po zadaní správnych údajov a potvrdení tlačidlom Log in je používateľ prihlásený

#### 2.4 Zmena PerConik používateľ ského mena

- 1. Prihlásený používateľ klikne na svoje prihlasovacie meno v hlavnom menu
- 2. Vo formulári zmení pole Perconik user novou hodnotou
- 3. Zmenu potvrdí tlačidlom save

| IDEM             |      | Home | Admin | User logs | User Stats | Projects | ivan | Log out |
|------------------|------|------|-------|-----------|------------|----------|------|---------|
| User profile     |      |      |       |           |            |          |      |         |
| Settings         |      |      |       |           |            |          |      |         |
| Perconik user    | 111  |      |       |           |            |          |      |         |
| Password         |      |      |       |           |            |          |      |         |
| Password (check) |      |      |       |           |            |          |      |         |
|                  | Save |      |       |           |            |          |      |         |
|                  |      |      |       |           |            |          |      |         |

Obr. 2: Formulár pre zmenu hesla

#### 2.5 Vytvorenie nového projektu

- 1. Prihlásený používateľ klikne v hlavnom menu na položku Projects
- 2. Vyplní názov vo formulári Create new project v ľavom dolnom rohu
- 3. Vytvorenie projektu potvrdí tlačidlom Create

#### 2.6 Zrušenie projektu

- 1. Prihlásený používateľ klikne v hlavnom menu na položku Projects
- 2. Používateľ vyhľadá v zozname zvolený projekt
- 3. Kliknutím na ikonu 🔻 v stĺpci Actions sa projekt zruší

| IDEM               | Home Admin User logs User Stats Projects ivan Log out |
|--------------------|-------------------------------------------------------|
| Projects           |                                                       |
| Name               | Actions                                               |
| test               | © ×                                                   |
| Create new project |                                                       |

Obr. 3: Formulár pre vytváranie a rušenie projektov

#### 2.7 Správa používateľov

- 1. Prihlásený používateľ klikne v hlavnom menu na položku Projects
- 2. Používateľ vyhľadá zvolený projekt v zozname
- 3. Klikne na ikonu 🧉 v stĺpci Actions sa projekt zruší
- 4. Používateľ vykoná požadovanú akciu:
  - Zvolením mena používateľ a a kliknutím na tlačidlo Add pridá používateľ a do projektu
  - Kliknutím na ikonu \* používateľ a odstráni z projektu

| Username | PerConIK user                        | Actions |
|----------|--------------------------------------|---------|
| emjay    | tp-emjay-5fab-4eaf-9c31-fbb0c81047f0 | ×       |
| noha     | matejnoga@gmail.com                  | ×       |
| jan      |                                      | ×       |

Obr. 4: Formulár pre správu používateľov

#### 2.8 Zobrazenie štatistík projektu

- 1. Prihlásený manažér projektu klikne v hlavnom menu na položku Projects
- <sup>2.</sup> Kliknutím na ikonu **sa zobrazia štatistiky projektu a jeho členov**
- 3. Kliknutím na meno člena tímu sa zobrazia jeho štatistiky

|                                                                                                    |       | Home | Admin | User logs | User Stats | Projects | emjay | Log out |
|----------------------------------------------------------------------------------------------------|-------|------|-------|-----------|------------|----------|-------|---------|
| emjay's project - Statis<br>Back to projects                                                                                             | stics |      |       |           |            |          |       |         |
| Number of members                                                                                                    | 3     |      |       |           |            |          |       |         |
| <b>F</b>                                                                                                    |       |      |       |           |            |          |       |         |
| leam members                                                                                                    |       |      |       |           |            |          |       |         |
| emjay                                                                                                    |       |      |       |           |            |          |       |         |
| Left-Right click ratio: 0.8832                                                                                                    |       |      |       |           |            |          |       |         |
| Number of elleber of 7700                                                                                                    |       |      |       |           |            |          |       |         |
| Number of clicks: 0.7763<br>Number of left clicks: 0.6648                                                                                |       |      |       |           |            |          |       |         |
| Number of clicks: 0.7763<br>Number of left clicks: 0.6648<br>Number of right clicks: 0                                                   |       |      |       |           |            |          |       |         |
| Number of clicks: 0.7763<br>Number of left clicks: 0.6648<br>Number of right clicks: 0<br>Maximized apps: 3                              |       |      |       |           |            |          |       |         |
| Number of clicks: 0.7763<br>Number of left clicks: 0.6648<br>Number of right clicks: 0<br>Maximized apps: 3<br>Minimized apps: 1         |       |      |       |           |            |          |       |         |
| Number of clicks: 0.7763<br>Number of left clicks: 0.6648<br>Number of right clicks: 0<br>Maximized apps: 3<br>Minimized apps: 1<br>noha |       |      |       |           |            |          |       |         |

Obr. 5: Formulár pre štatistiky pužívateľ ov na projekte

#### 2.9 Zobrazenie logov pre používateľ a v databáze IDEM

- 1. V hlavnom menu zvolíme položku User logs
- 2. Zvolíme meno používateľ a
- Vyplníime filter podľa toho aké logy chceme zobraziť. Nastaviť môžeme dátumový interval kam logy patria a maximálnu a minimálnu dĺžku trvania logu.
- 4. Klikneme na tlačítko Show logs

#### 2.10 Porovnanie vektorov používateľov

- 1. V hlavnom menu zvolíme položku User logs
- 2. Zvolíme mená používateľ ov, pričom jednotlivé mená oddelíme bodko-čiarkou.

- Vyplníime filter podľa toho aké logy chceme porovnávať. Nastaviť môžeme dátumový interval kam logy patria a maximálnu a minimálnu dĺžku trvania logu.
- 4. Klikneme na tlačítko Show logs
- 5. Zvolíme metódu, ktorou chceme vektory porovnávať.

| IDEM               |                    |      | Home Admir | User logs | User Stats | Projects | aaa | Log out |
|--------------------|--------------------|------|------------|-----------|------------|----------|-----|---------|
| ogs belongs to s   | selected user      |      |            |           |            |          |     |         |
| Perconik name      |                    |      |            |           |            |          |     |         |
| Start date         |                    |      |            |           |            |          |     |         |
| End date           |                    |      |            |           |            |          |     |         |
| Minimal durability |                    |      |            |           |            |          |     |         |
| Maximal durability |                    |      |            |           |            |          |     |         |
| Similarity method  | Cosinus distance 🔹 |      |            |           |            |          |     |         |
| now logs           |                    |      |            |           |            |          |     |         |
| Perconik name      |                    | Date | Vector     |           | Similarity |          |     |         |

Obr. 6: Formulár pre porovnávanie vektorov používateľ ov